## **Patient Portal Virtual Visits**

(Video Calling through SGCMH Patient Portal)

## **Requirements to use:**

- 1. SGCMH Patient Portal Account.
  - a. If you do not already have an account, an email will be sent for you to create a logon ID and Password.
- 2. Computer/Laptop with Web Cam, Microphone, and latest version of Google Chrome.
  - a. Click here to download Chrome.
- 3. Mobile Device make sure you are using the MHealth patient portal app

## How to use Patient Portal Virtual Visits:

- 1. Log into your Patient Portal account at least 15 minutes prior to your scheduled Virtual Visit appointment time.
  - a. If you have more than one person in your portal account, click **Change Person** to select the one with the scheduled Virtual Visit appointment.
- 2. Click the **Check in** button to complete registration, then the Virtual Visit will start.

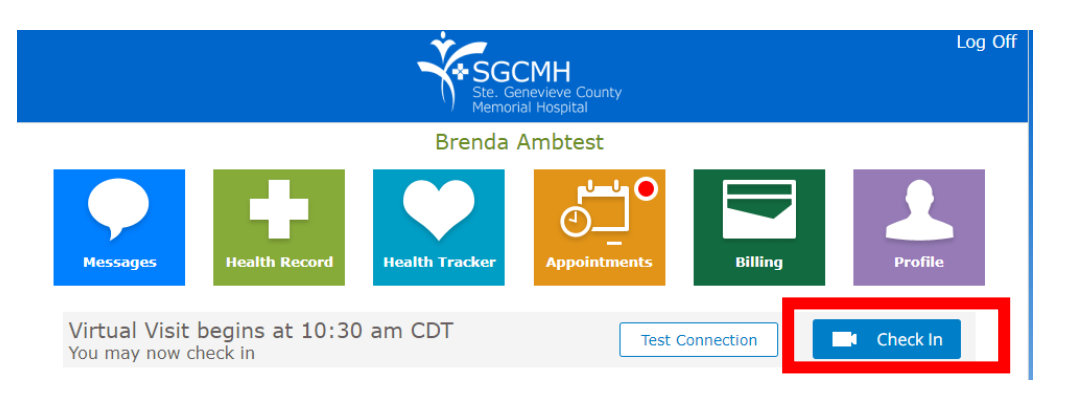

3. The Video will start. Please wait until the clinic staff or provider joins.

| Add Guest                                | Turn Off Camera                    | Mute More Options                        | Leave Call                       |
|------------------------------------------|------------------------------------|------------------------------------------|----------------------------------|
| Tap to add<br>additional<br>guest to the | Tap to turn<br>camera on or<br>off | Tap to <b>Mute</b><br>your<br>microphone | Tap to <b>END</b><br>your Visit. |
| visit                                    |                                    |                                          |                                  |